# 事業者ガイダンス --BIOVIA Drawの簡単な使い方--

※BIOVIA Drawは化審法の少量新規・低生産量新規申出 手続きの範囲での使用が認められています。 商業目的での利用にあたっては、BIOVIA Drawのライセン ス条項をご確認ください。

### はじめに -BIOVIA Drawの入手方法-

#### ● BIOVIA Draw の入手手順を説明します。

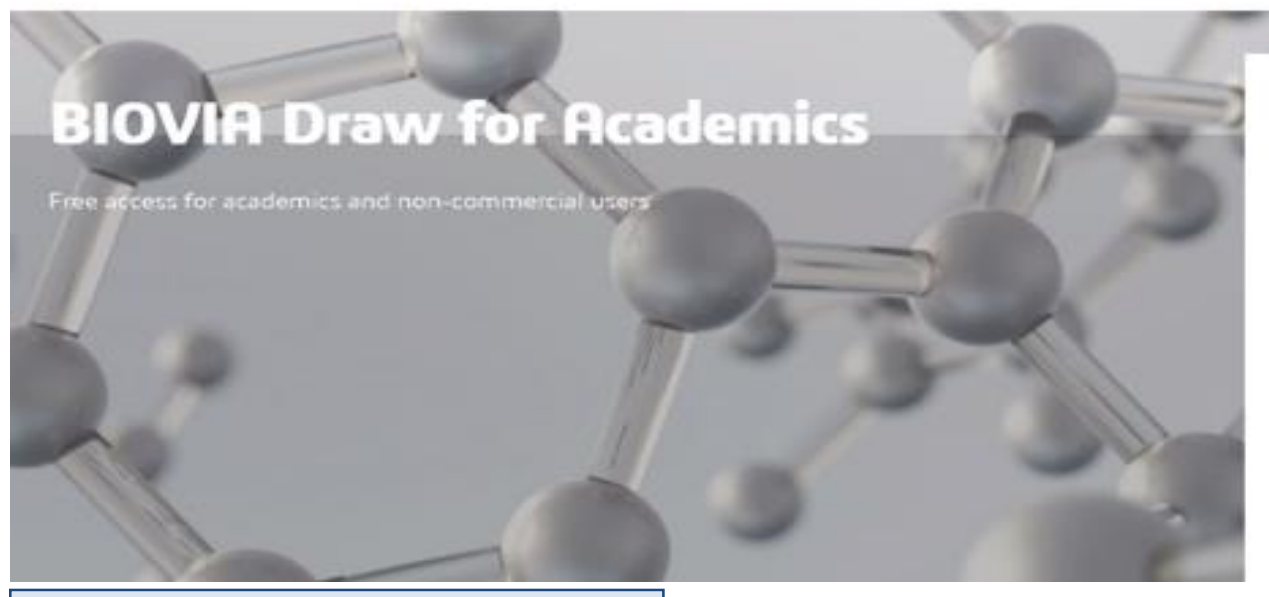

- ◆ ダウンロードの大まかな流れ
- 1. 下記ホームページに接続。

https://discover.3ds.com/biovia-draw-academic

- 2. 申込フォームに必要事項を(英数字で)記 入し、"Submit"ボタンを押す。
- ダウンロードページになるので、インストー ル用ファイルをダウンロード(300MB弱)。
   (詳細は次ページ)

#### **Register now**

| Professional | E-mail* |  |
|--------------|---------|--|
|              | Next    |  |
|              | -       |  |
| Regist       | er now  |  |

| _ |   |   |  |
|---|---|---|--|
|   |   | _ |  |
|   | _ |   |  |

| First Name*                                            |   |
|--------------------------------------------------------|---|
| Last Name*                                             |   |
| Company"                                               |   |
| Japan                                                  | v |
| State / Province*                                      | v |
| Which of these best describes your level of interest?" | ~ |

Please contact me immediately

Explore which my Personal Data will be used by Decenit Systemet:

Legree to receive merketing communications from Desseult Systèmes and its business pertners

Submit

# はじめに ーインストール方法(その1)-

#### 図1

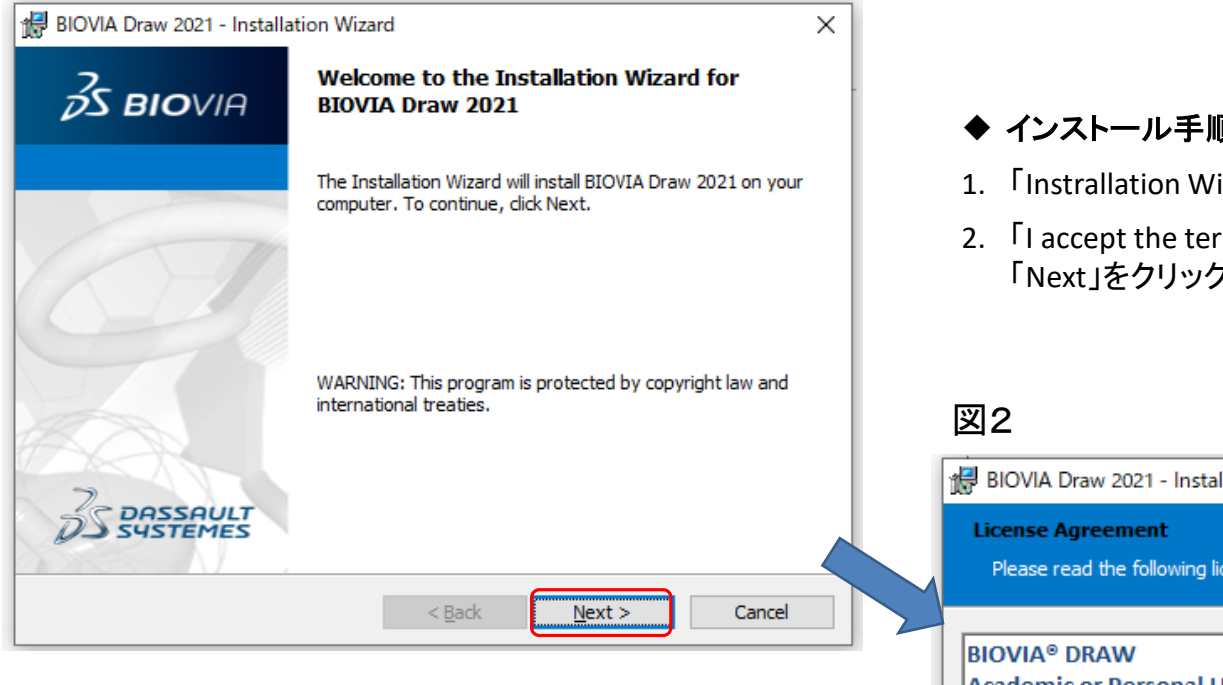

#### ◆ インストール手順(32-bit 版の例)

- 1. 「Instrallation Wizard」で「Next」をクリック(図1)。
- 2. 「I accept the terms in the license agreement"」をチェックして 「Next」をクリック(図2)。

| 🔀 BIOVIA Draw 2021 - Installation Wizar                                 | rd                                     |                                    | ×                |
|-------------------------------------------------------------------------|----------------------------------------|------------------------------------|------------------|
| License Agreement<br>Please read the following license agreen           | nent carefully.                        | ЗS в                               | BIOVIA           |
|                                                                         |                                        |                                    |                  |
| BIOVIA® DRAW                                                            |                                        |                                    | ^                |
| Academic or Personal Use "Non-O                                         | Commercial"                            |                                    |                  |
| CLICK-THROUGH LICENSE AGREEN                                            | <b>IENT</b>                            |                                    |                  |
| IMPORTANT PLEASE READ THIS AG                                           | GREEMENT CAREF                         | JLLY                               |                  |
| This is a license agreement ("Agre<br>Biovia Corp. ("BIOVIA") and the p | eement") betweer<br>urchaser ("You", " | n Dassault Sys<br>Your") of a lice | temes<br>ense to |
| use the Biovia Draw software and                                        | accompanying do                        | cumentation                        | ~                |
| accept the terms in the license agreem                                  | ent                                    |                                    | Print            |
| I do not accept the terms in the license a                              | agreement                              |                                    |                  |
| InstallShield                                                           |                                        |                                    |                  |
|                                                                         | < Back                                 | Next >                             | Cancel           |

# はじめに ーインストール方法(その2)-

#### 図3

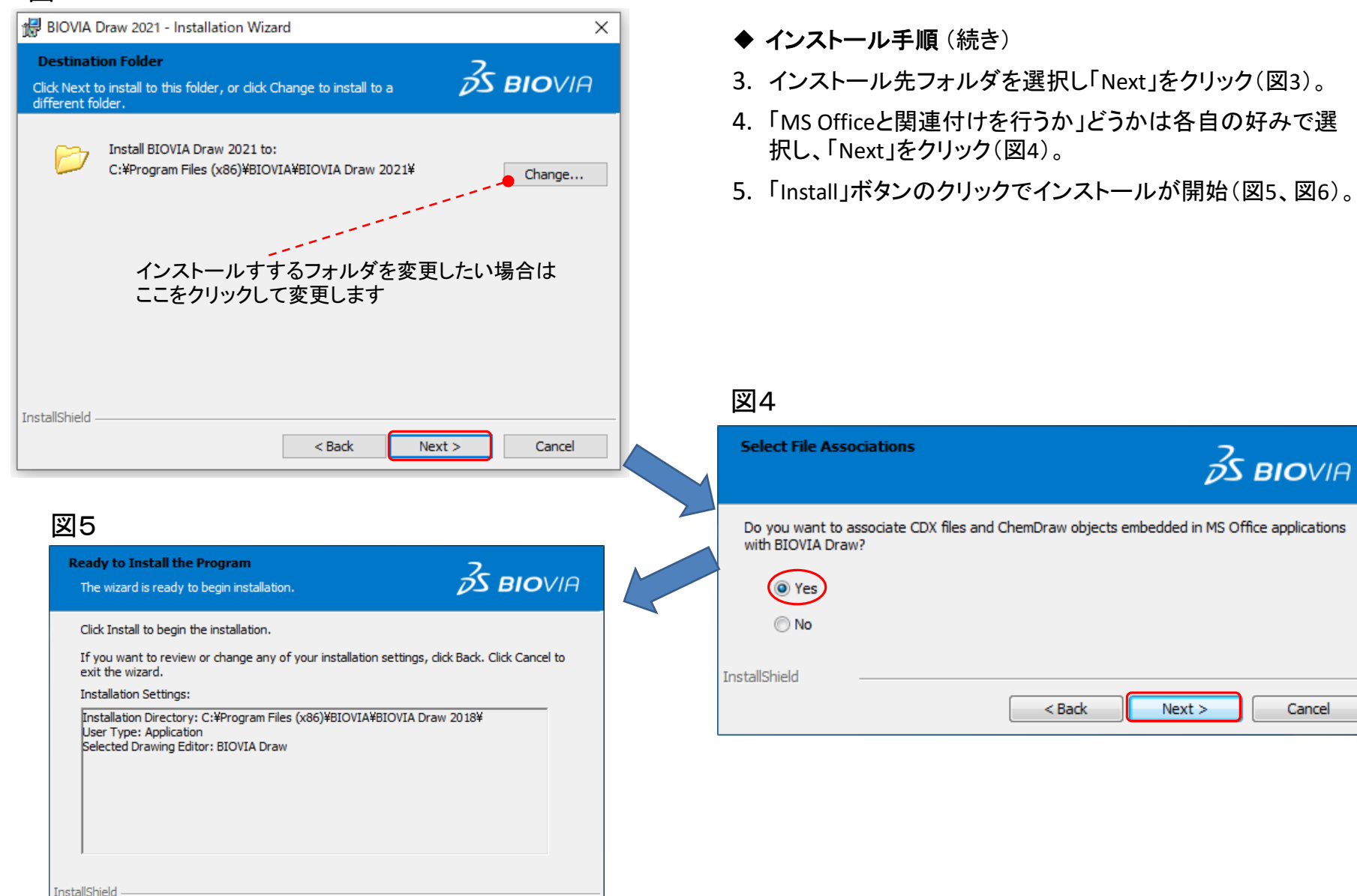

< Back

Install

Cancel

## はじめに -インストール方法(その3)-

| 図6                     |                                                                                                    |                          |                                                                                                    |
|------------------------|----------------------------------------------------------------------------------------------------|--------------------------|----------------------------------------------------------------------------------------------------|
| Installing<br>The prog | BIOVIA Draw 2021<br>ram features you selected are being installed.                                                                                                    | 6. 「Next」をクリック           | (図7)。                                                                                                  |
| 17                     | Please wait while the InstallShield Wizard installs BIOVIA Draw 2021. This may take several minutes.                                                                                     | 7. 「Finish」をクリック         | 7するとインストール完了(図8)。                                                                                      |
|                        | Status:<br>Registering fonts                                                                                                    |                          |                                                                                                    |
| InstallShield          | < Back Next > Cancel                                                                                                    |                          |                                                                                                    |
| 図7                     |                                                                                                    | 図8                       |                                                                                                    |
| Relea                  | ase Notes Asse Notes Information                                                                                                    |                          | InstallShield Wizard Completed                                                                         |
|                        | To access product and release documentation:<br>1. Log into the BIOVIA Community: https://community.3dsbiovia.com<br>2. Select Topic > Direct, Draw, JDraw<br>3. Click "Advanced Search" |                          | The InstallShield Wizard has successfully installed BIOVIA Draw 2021. Click Finish to exit the wizard. |
| InstallShi             | eld                                                                                                    | 35 DASSAULT<br>SSUSTEMES |                                                                                                    |
|                        |                                                                                                    |                          | < Back Finish Cancel                                                                                   |

### はじめに -BIOVIA Drawの外観と主な機能(概要;その1)-

#### ● BIOVIA Drawは、構造式描画を容易にする様々なパレット(ツールバー)が用意されている。

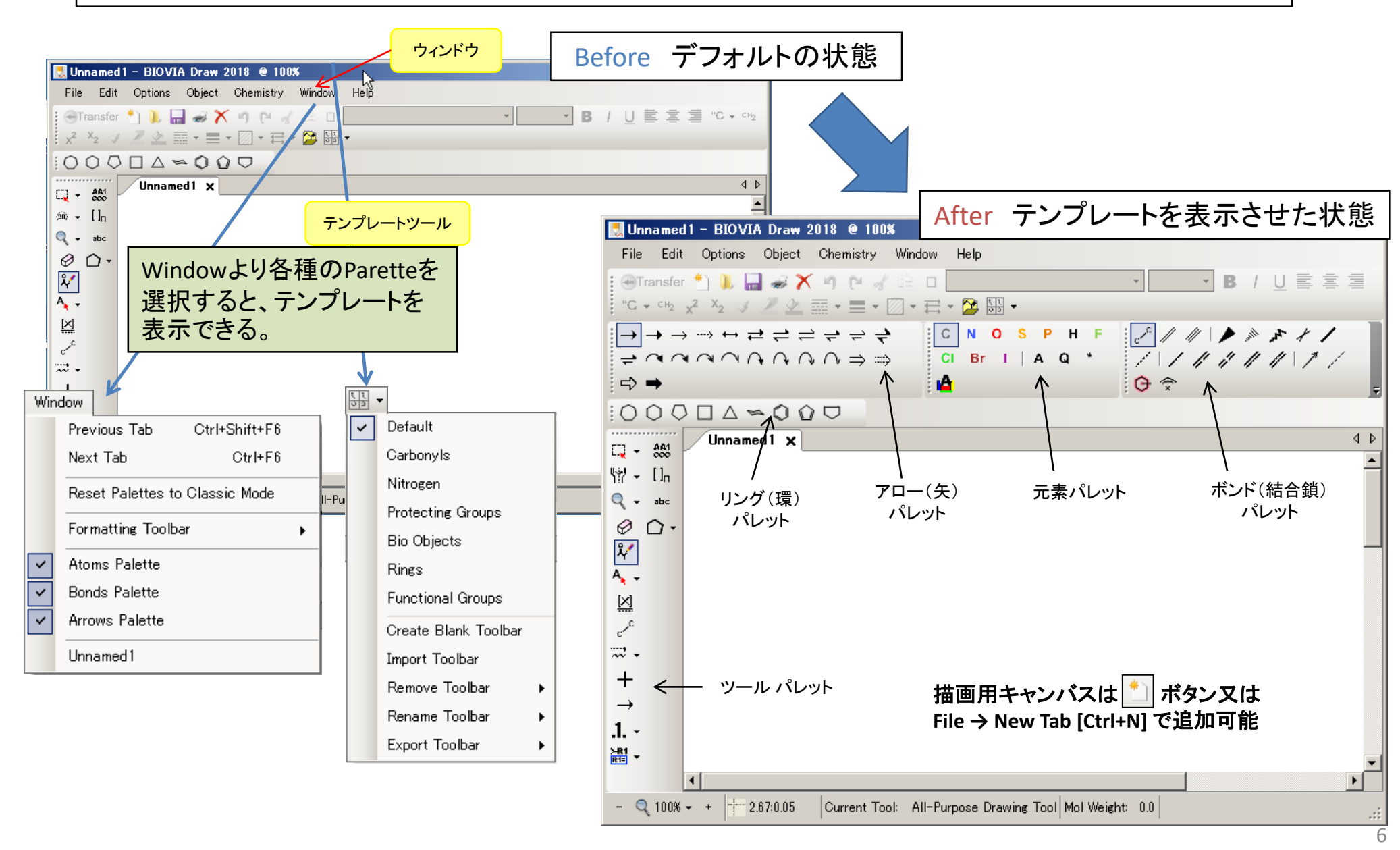

### はじめに -BIOVIA Drawの外観と主な機能(概要;その2)-

● 典型的な構造はテンプレートが用意されている。また、自作した構造式テンプレート(MOL ファイル)の取込も可能。

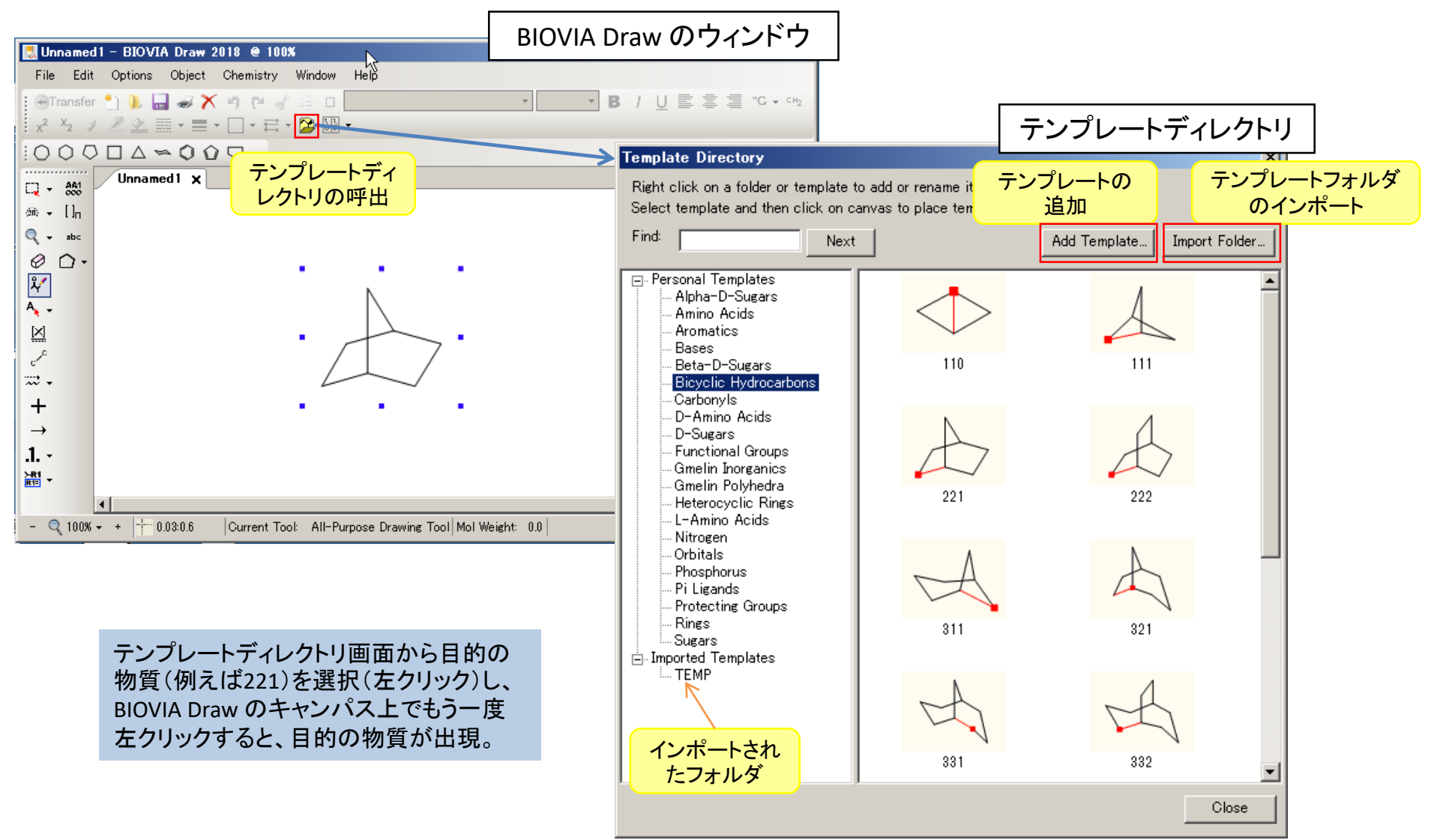

### はじめに -BIOVIA Drawの外観と主な機能(概要;その3)-

- 描画作業は複数キャンバス(タブ)で実施可能。
- ●別キャンパスへの移動はキャンパス上部の「タブ」をクリック。複数の物質描画を並行して行ったり、別物質を参照しながら作業できるため、おすすめの機能。

| 🛃 Uni             | named1 [modified] - B                                                                                                    | IOVIA Draw 2018 @ 7 | 71%                       |         | _ 🗆 🗵                     |                               |  |
|-------------------|----------------------------------------------------------------------------------------------------|---------------------|---------------------------|---------|---------------------------|-------------------------------|--|
| File              | Edit Options Objec                                                                                                    | t Chemistry Window  | Help ツールバー                |         |                           |                               |  |
| €T                | ransfer 📩 📜 🔚 🥪 🕯                                                                                                    | 🗙 🍬 🖻 🧹 🗎 🗖         |                           |         | ▪ B / <u>U</u> ≣          |                               |  |
| =                 | = = <sup></sup> New 2 x <sup>2</sup> x <sup>2</sup> ✓ <i>Z</i> 企 Ⅲ • 〓 • □ • 云 • 陞 騧 •                                                                                                    |                     |                           |         |                           |                               |  |
| :0                | $\bigcirc \bigcirc \square \land \frown \bigcirc \bigcirc \bigcirc \bigcirc \bigcirc \bigcirc \bigcirc \bigcirc \bigcirc \bigcirc \bigcirc \bigcirc \bigcirc \bigcirc \bigcirc \bigcirc \bigcirc \bigcirc$ | $\bigcirc \Box$     |                           |         |                           |                               |  |
|                   | Unnamed 1 ()x                                                                                                    | Jnnamed2 🔵 Unnamer  | d3 (3) Unnamed4 (4) Unnam | ed5 (5) | Unnamed6 6 4 Þ            |                               |  |
|                   |                                                                                                    |                     |                           |         |                           |                               |  |
| Q -               |                                                                                                    |                     |                           |         |                           |                               |  |
| Ø                 |                                                                                                    | <                   |                           |         |                           |                               |  |
| <b>ب</b> ر<br>۲   | Ń                                                                                                    |                     |                           |         | キャンバスの増・                  | やし方                           |  |
| A <b>.</b> -      | ss                                                                                                    |                     |                           |         | (+:+1))/                  | の N. ギタ、 <sup>第</sup> ナ       |  |
| $\underline{[X]}$ | $\sim$                                                                                                    |                     |                           |         | (万法1)ツールハー<br>  押す毎にキャンバス | ーの New ホタン を  <br>スが1シートずつ追加。 |  |
| e^C               |                                                                                                    |                     |                           |         |                           |                               |  |
| ₩.                |                                                                                                    |                     |                           |         | (方法2)ツールバ-                | -𝔅 File → New Tab             |  |
| +                 | File                                                                                                    | e                   |                           |         | [Ctrl+N] をクリック。           |                               |  |
| →<br>•            | *1                                                                                                    | New Tab             | Ctrl+N                    |         |                           |                               |  |
| .l. •             |                                                                                                    | New from Settings   |                           | •       |                           |                               |  |
|                   |                                                                                                    | Open                | Ctrl+O                    |         |                           |                               |  |
| 000               |                                                                                                    | Open from Cloud     |                           |         |                           |                               |  |
| L In              | *                                                                                                    | Close Tab           | Ctrl+W                    |         |                           |                               |  |
|                   |                                                                                                    |                     |                           |         |                           |                               |  |
| U *               |                                                                                                    |                     |                           |         |                           |                               |  |

#### BIOVIA Draw による構造式ファイル (Molfile) の作成手順

ステップ1 初期設定の確認・変更 ステップ2 元素 (ア)元素の入力 (イ)元素のプロパティの入力 ステップ3 骨格 (ア)鎖状構造の入力 (イ)環状構造の入力 ステップ4 元素の変更 ステップ5 結合鎖の変更 ステップ6 画像処理(整列/拡大・縮小/コピー/移動・回転等) ステップ7 保存と確認(ファイルを開く)

# ステップ1 初期設定の確認・変更

●基本的な初期設定は Options → Settings ... で確認・変更が可能。

| 1 オプション                                                                                                    |                                                                                                    |                                                                           |
|----------------------------------------------------------------------------------------------------|----------------------------------------------------------------------------------------------------|---------------------------------------------------------------------------|
| 🛃 Unnamou 🛛 🖉 🔍 🕄 🔍 10                                                                                                 |                                                                                                    | セッティング(設定)画面                                                              |
| File Edit Options Object Chemistry                                                                                     | Window Help Settings - default.xml                                                                                                    | ビノバインノ(設定/回面                                                              |
| $\begin{array}{c c} \hline \\ \hline \\ \hline \\ \hline \\ \hline \\ \hline \\ \hline \\ \hline \\ \hline \\ \hline $ | ★ B / U ■ H Arrows ★ B / U ■ Arrows ★ Attached Data B Bonds Colors                                                                                                    |                                                                           |
| sin + []n<br>+ sbc                                                                                                    | Options                                                                                                    | Arial, 10pt<br>t Arial, 8pt<br>Arial, 12pt                                |
| $ \begin{array}{c}                                     $                                                               | Options       Text default font         Page Width       Name         Whole Page       Unit         Actual Size       Ctrl+Shift+A         Zoom In       F6         Zoom Out       F7         Zoom Default       Italic         Drag Outline for Complex Selection       Beguences - All         Button Size       Sequences - Sequence view         Show Ruler       Sequences - Sequence view         Show Grid       Stereochemistry         Grid Settings       Templates         Custom Modifications Browser       Zero Order Bonds | Arial, 12pt                                                               |
|                                                                                                    | Document Border<br>Autoconvert Reaction Arrow<br>Settings<br>Load Settings<br>Load Settings<br>Load<br>Save As                                                                                                    | xt. Default: Arial, 12pt.<br>設定内容の説明<br>Reset Apply and Save Apply Cancel |

## ステップ2 元素 一元素の入力一

● 元素の表示は Atom Toolbar で行う。

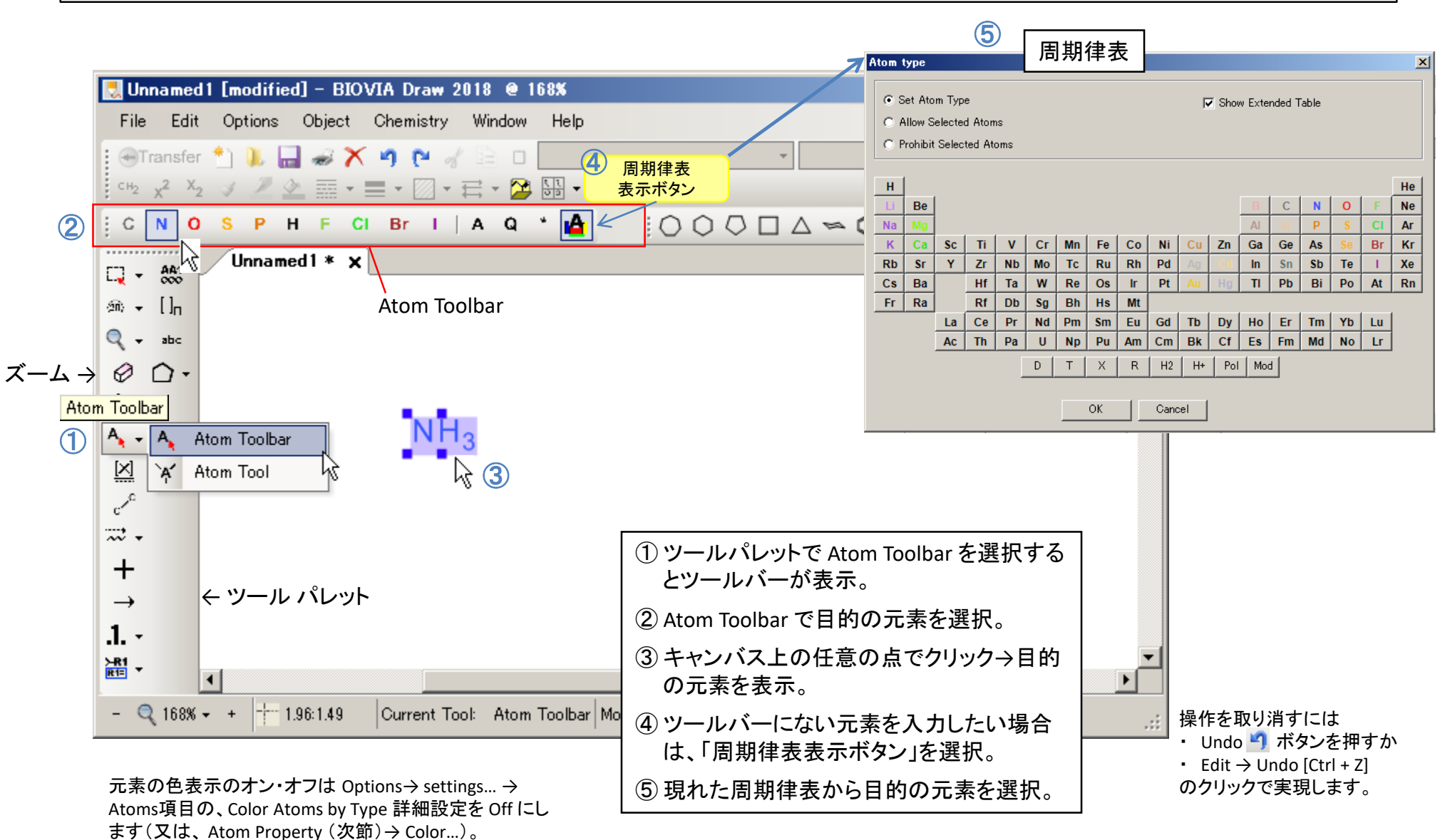

# ステップ2 元素 一元素のプロパティの入力一

#### ● 電荷等の元素情報を変更したい際には、Atom Property画面で変更が可能。具体的には、同位体、電荷、ラジカル 等を変更可能。

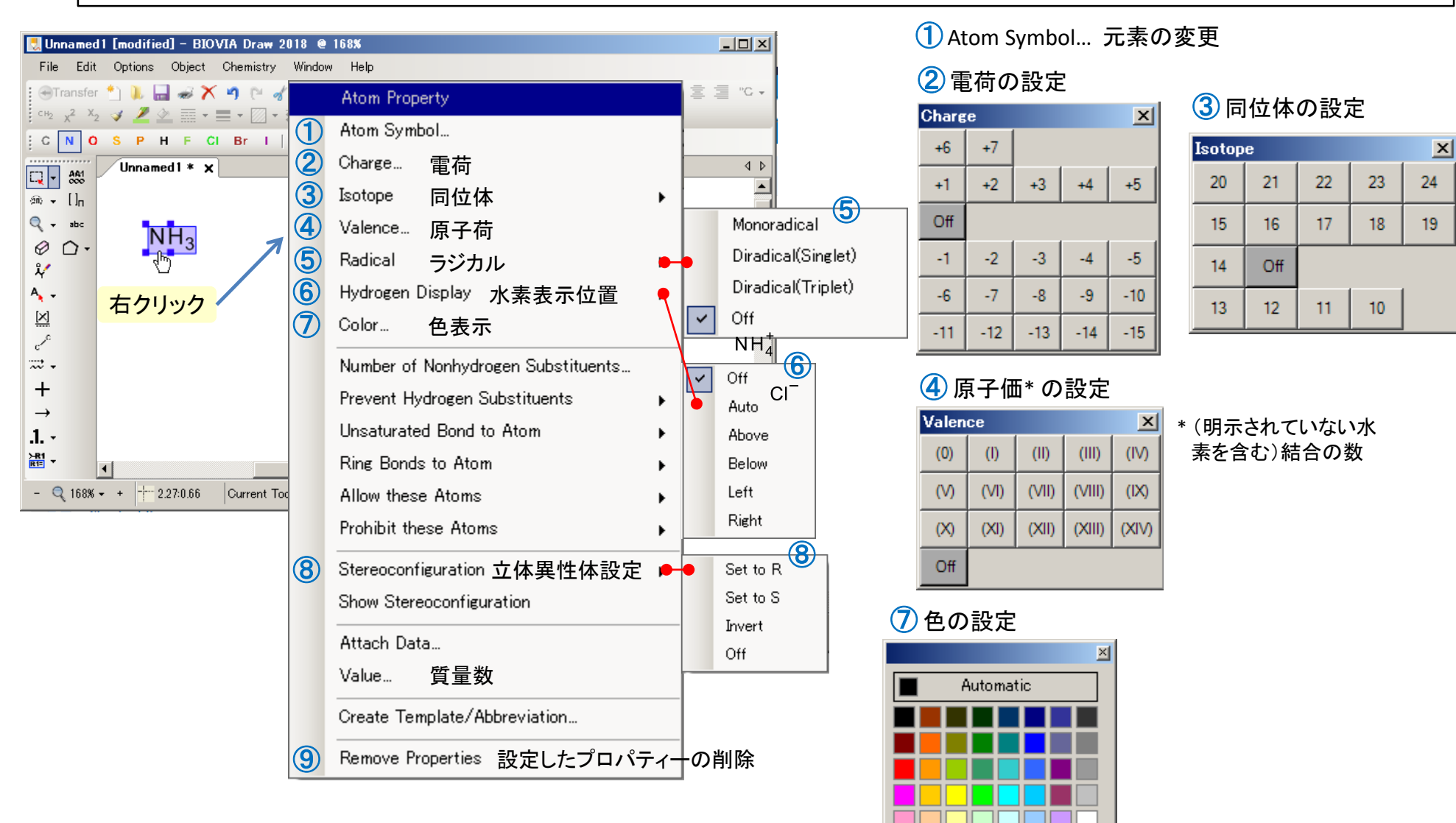

More colors..

### ステップ3 骨格 一鎖状構造の入力一

● 鎖状構造の描画には、① All-Purpose Drawing Tool 又は ② Chain Tool を使用。

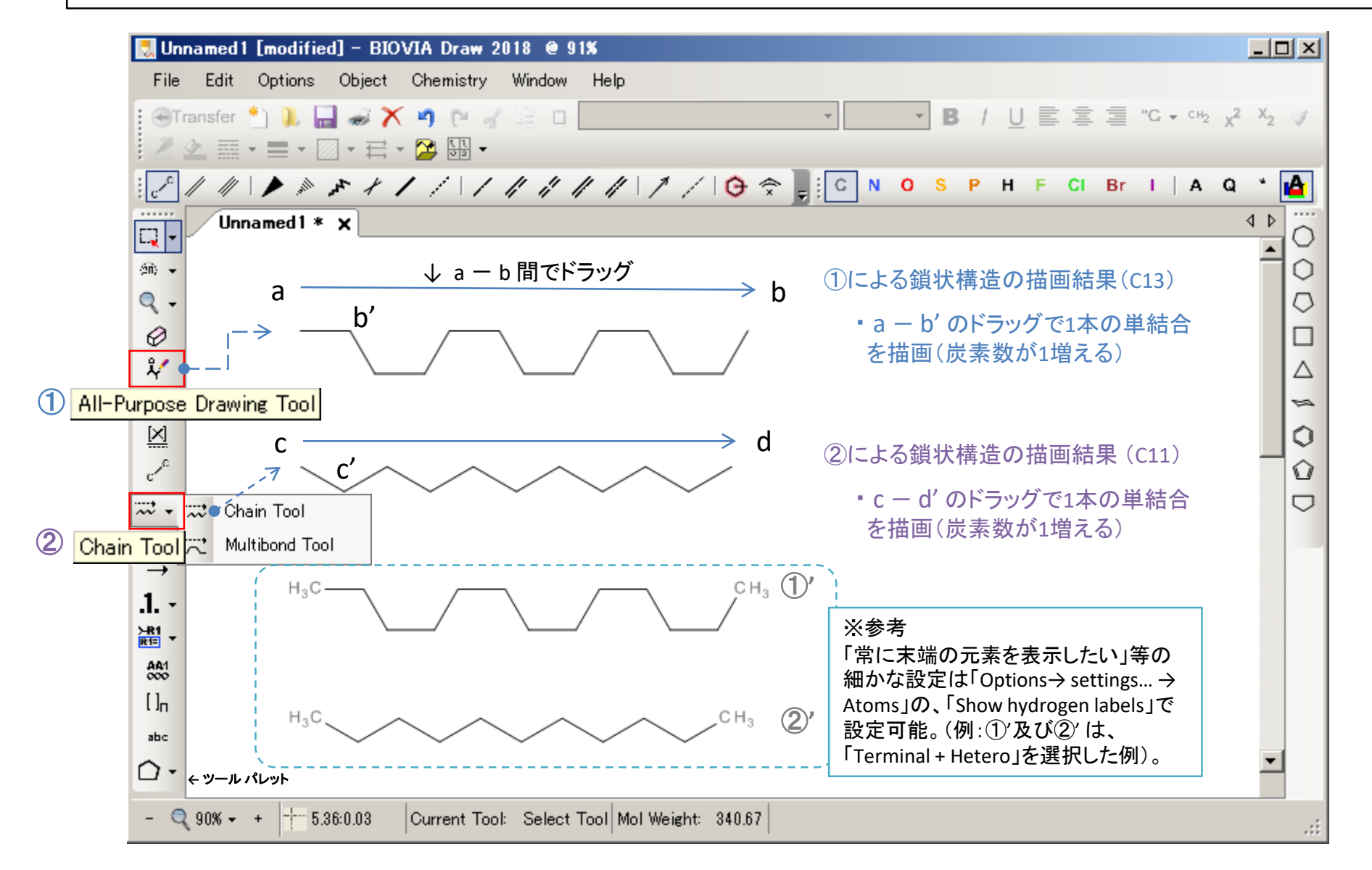

# ステップ3 骨格 一環状構造の入力一

- 代表的な構造のパレットは既に用意されており、下記の通りユーザーによって追加が可能。
- ●縮合環は、要素となる環の辺又は点を重ねて作成(右下図)。

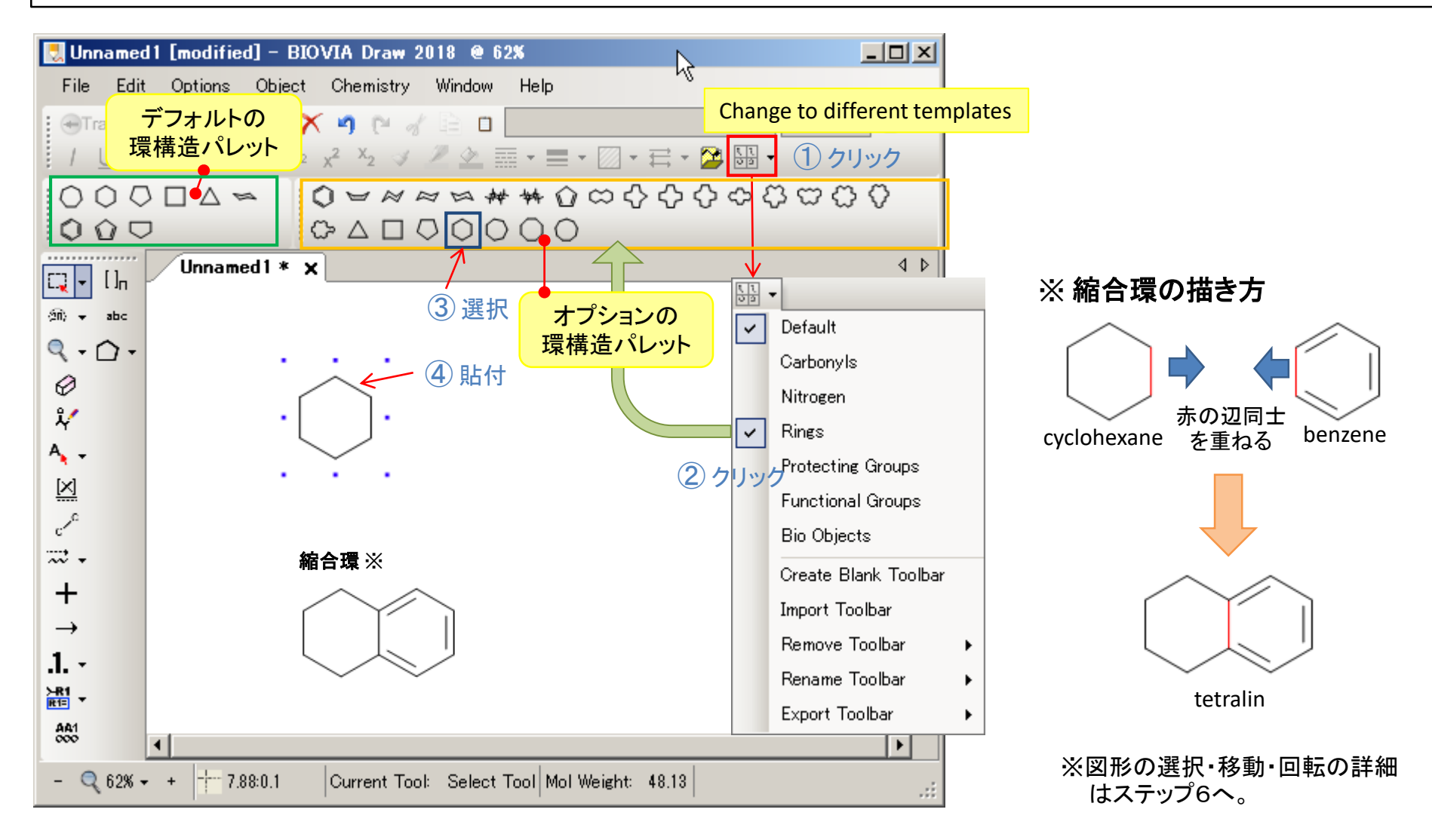

## ステップ4 元素の変更

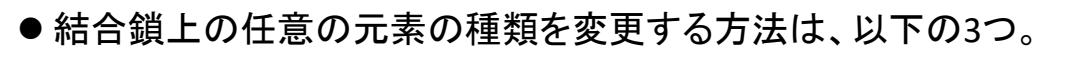

方法 I.「Atoms palette」で変更したい元素種を選択・変更(黒①~黒③)

方法Ⅱ.キーボードで直接元素記号を入力・変更(青①~青④)

方法Ⅲ.「Atom property」→「Atom Symbol...」で変更(→ステップ2参照)

※慣れないうちは方法 I をオススメします。

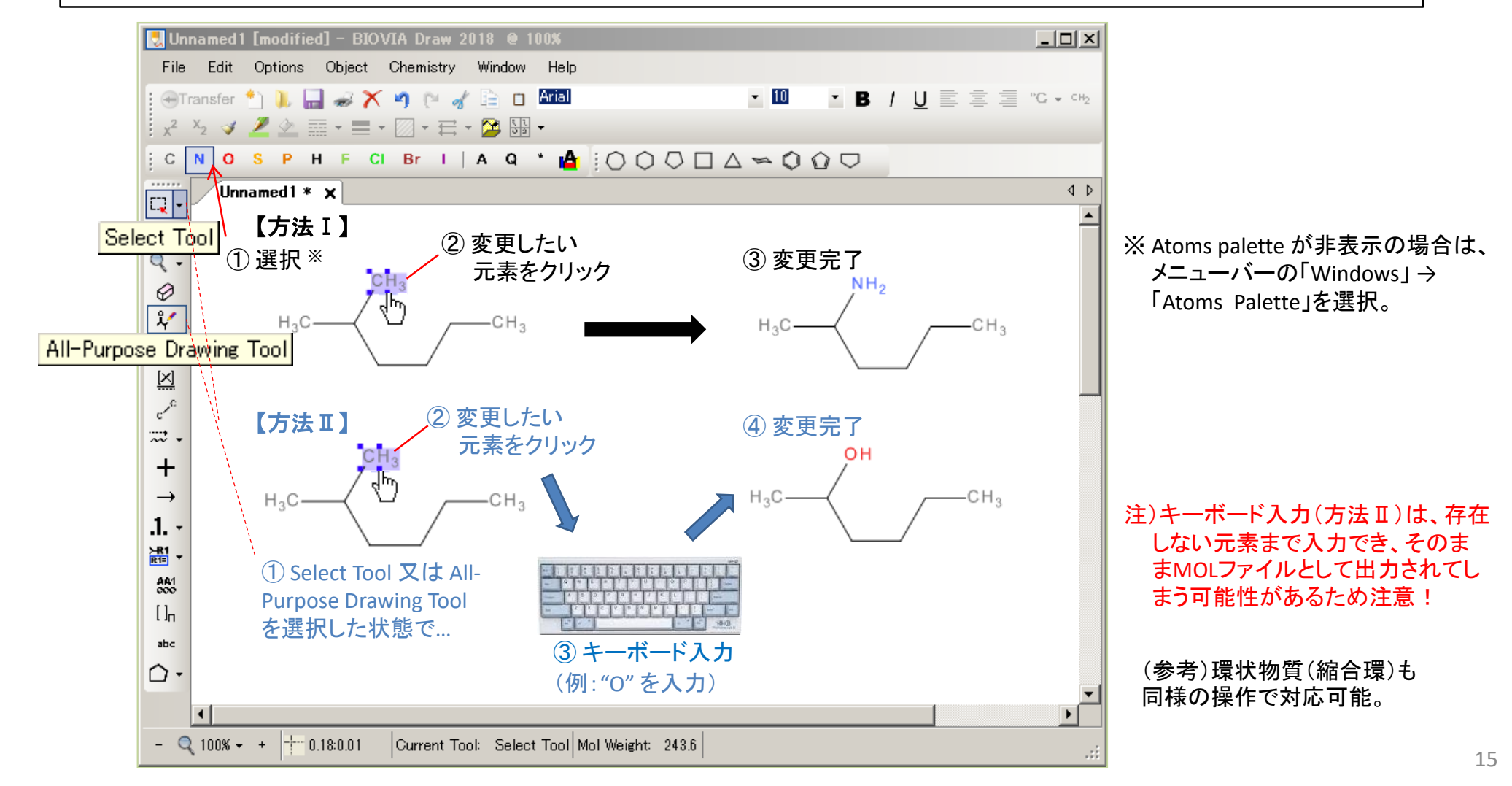

## ステップ5 結合鎖の変更

●結合鎖の種類を変更する方法は、以下の2種類:

方法 I. ツールパレットの「Bond Tool」を選択 → 「Bonds Palette」を表示

方法Ⅱ.結合鎖の上で右クリック→「Bond Property」で指定

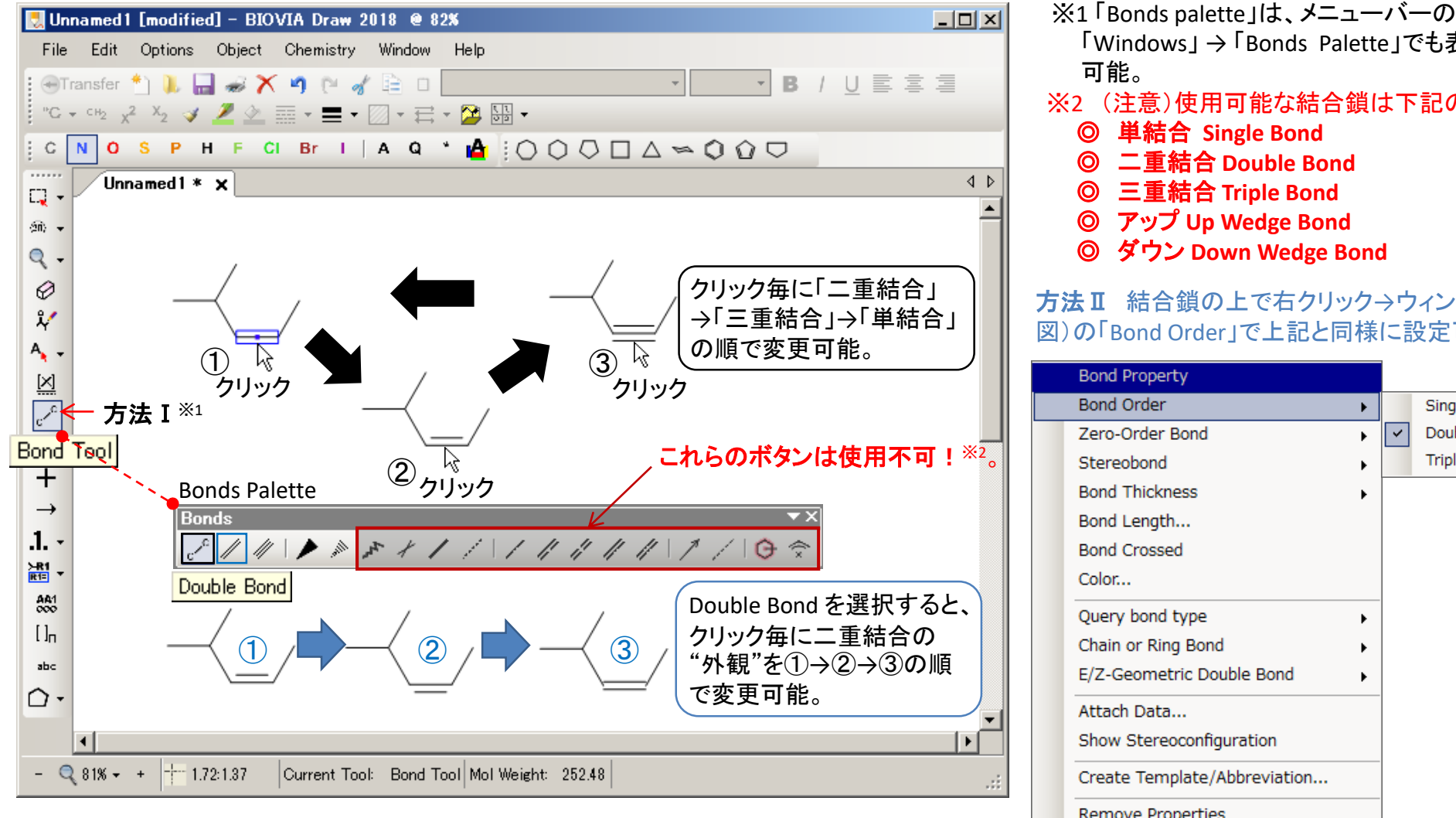

「Windows」→「Bonds Palette」でも表示 可能。 ※2 (注意)使用可能な結合鎖は下記のみ! 単結合 Single Bond 二重結合 Double Bond 三重結合 Triple Bond ◎ アップ Up Wedge Bond ダウン Down Wedge Bond 方法Ⅱ 結合鎖の上で右クリック→ウィンドウ(下 図)の「Bond Order」で上記と同様に設定可能。 Bond Property Bond Order Single Zero-Order Bond ~ Double Triple Stereobond Bond Thickness Bond Length ...

٠

Bond Crossed

Attach Data...

Remove Properties

E/Z-Geometric Double Bond

Color...

# ステップ6 画像処理(整形;その1)

- 図形(構造式)を整形する機能はツールバーの「Objects」→「Set to Standard Bond Length」。
- 図形(構造式)の回転(反転)はツールパレットの「Chemical Flip Tool」を使用。

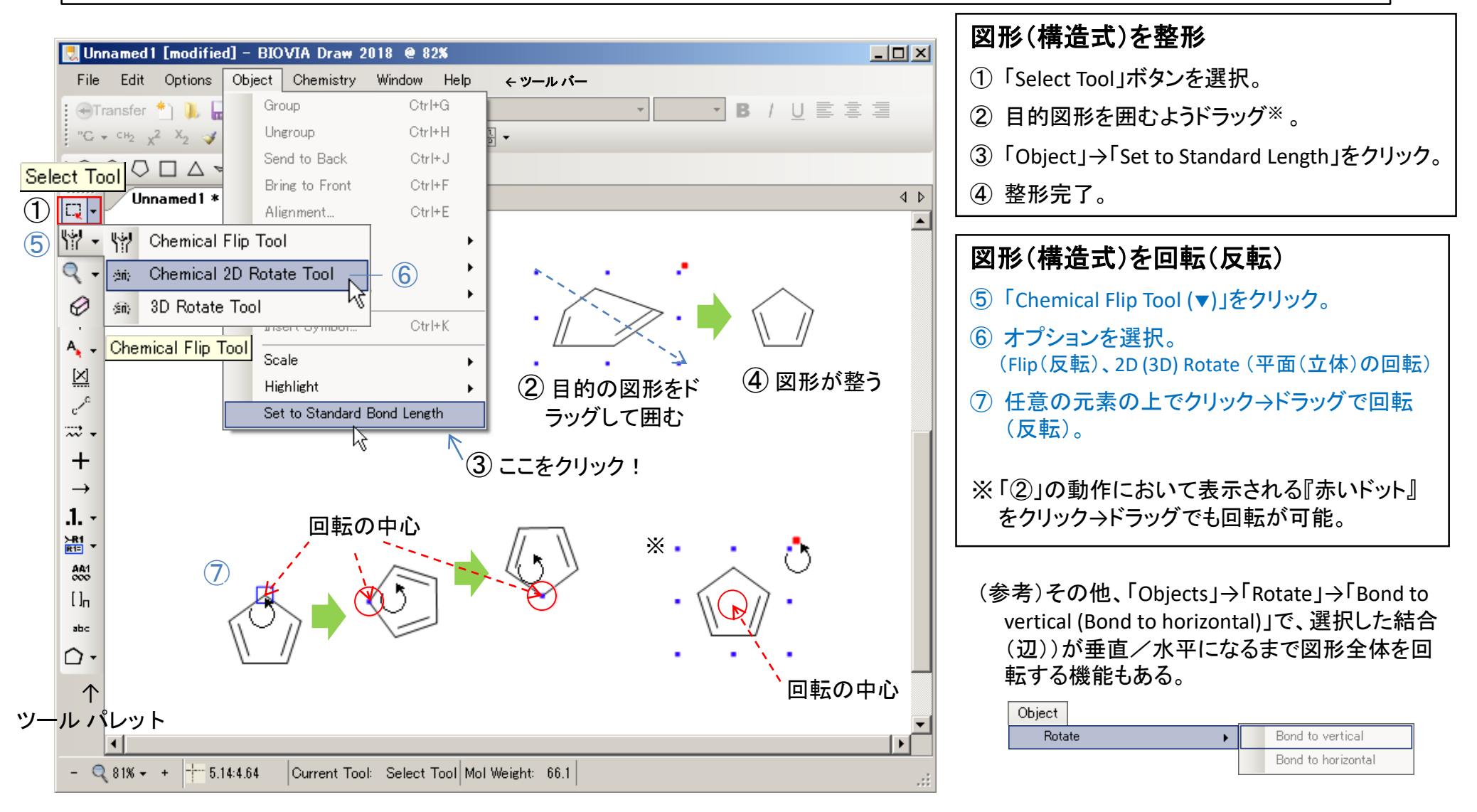

## ステップ6 画像処理(整形;その2)

#### ● 複数の図形(構造式等)を整列する機能はツールバーの「Objects」→「Alignment …」。

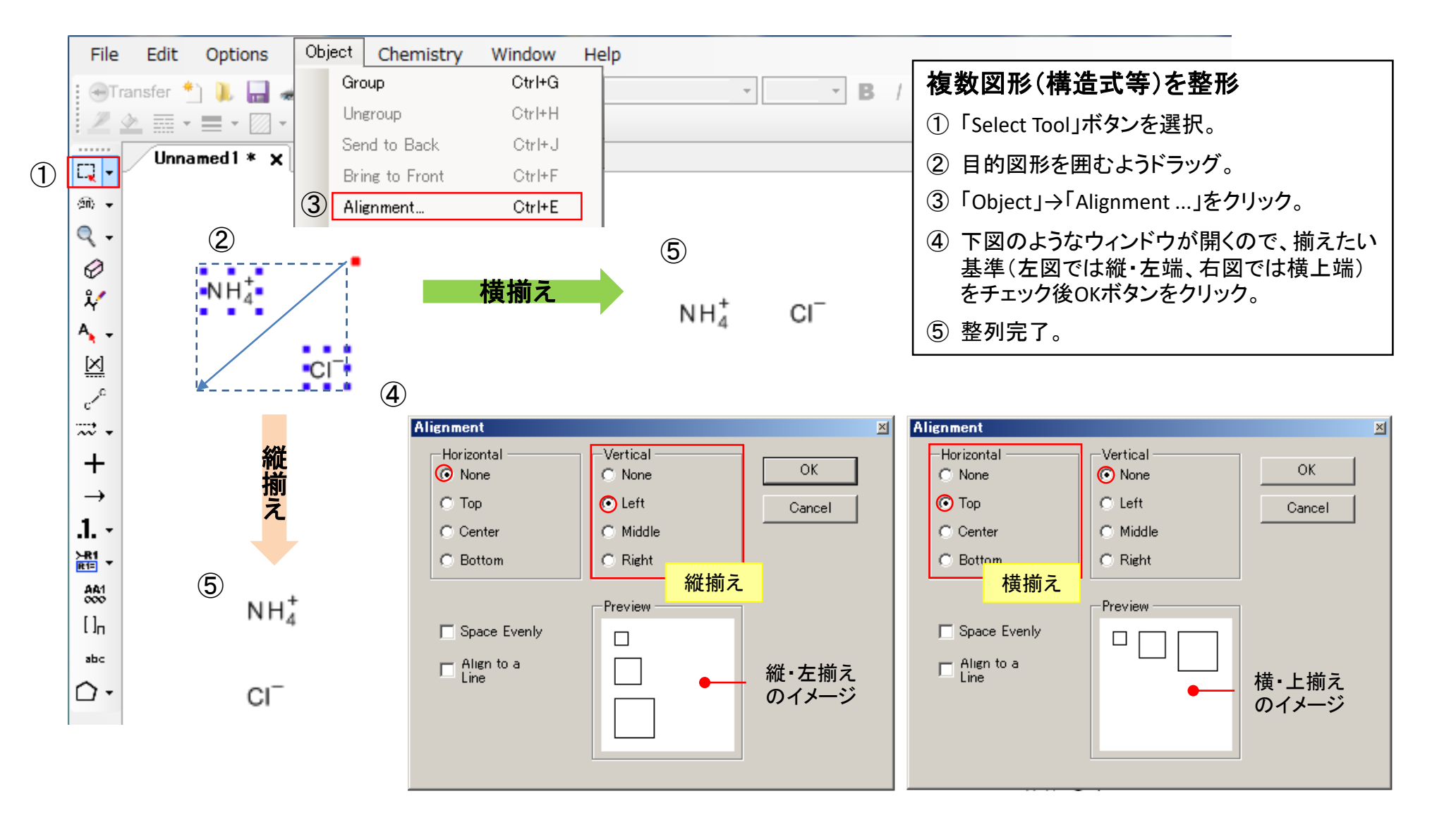

# ステップ6 画像処理(拡大・縮小、コピー)

- 図形(構造式)の拡大・縮小はツールパレットの「Zoom Tool(虫眼鏡マーク)」又は「Options Zoom In [F6] / Zoom Out [F7]」で可能。
- ●コピーは図形(構造式)を選択→「Edit」→「Copy [Ctrl+C]」→「Edit」→「Paste [Ctrl+V]」で可能。

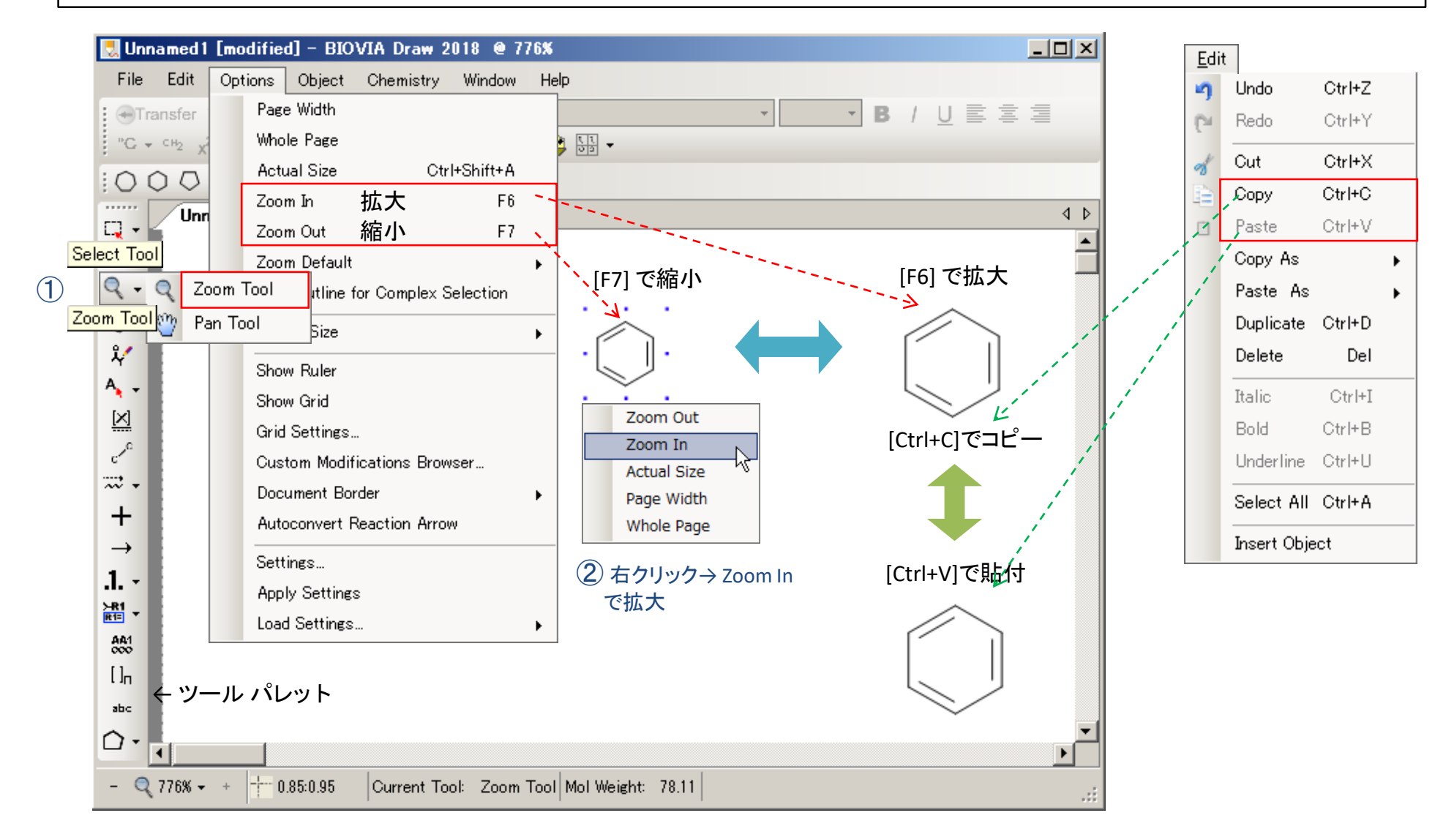

## ステップ6 画像処理(移動・回転)

● 図形(構造式)の移動、回転方法は以下の通り(例:縮合環の場合)。

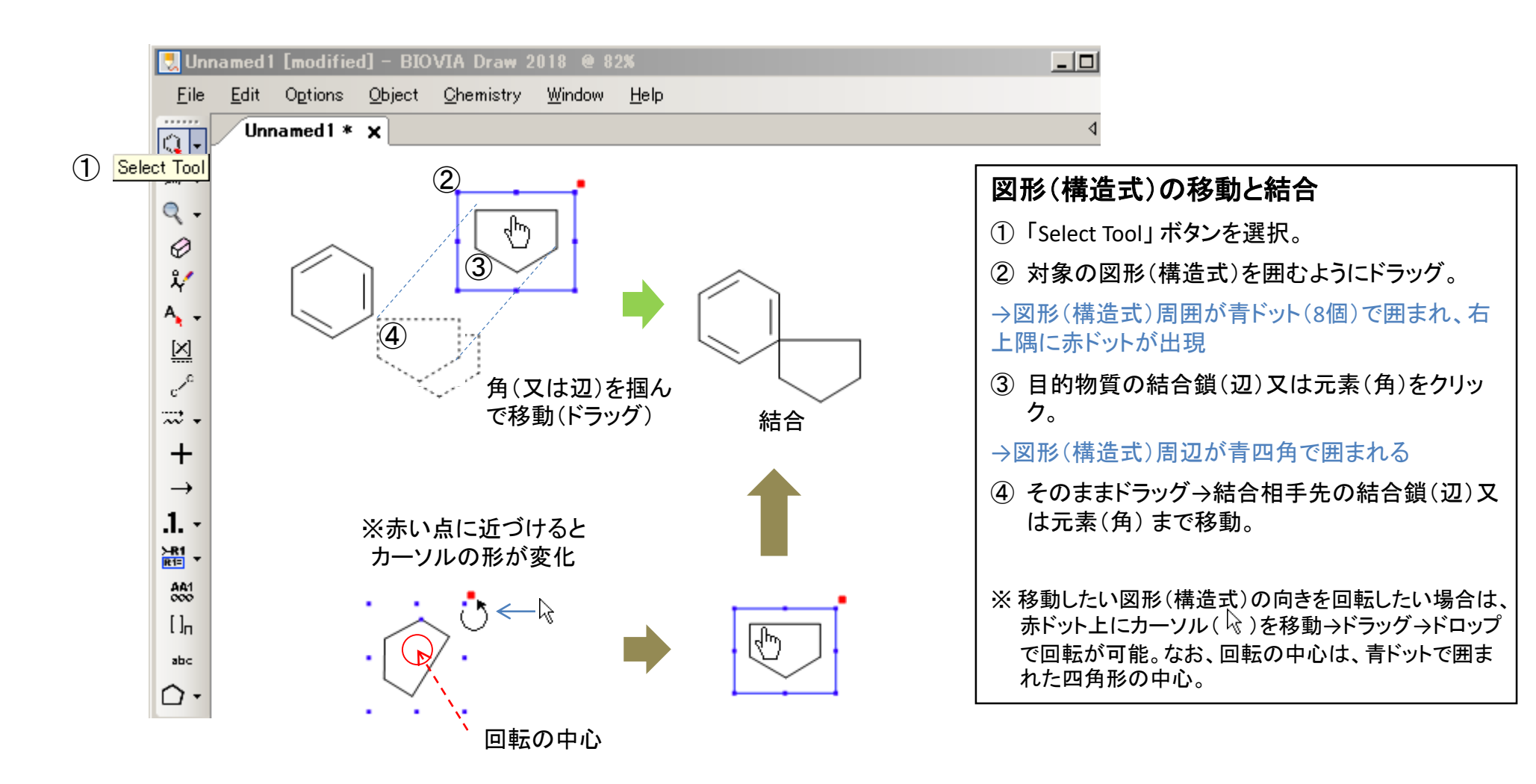

## ステップ6 画像処理(異性体の描画;その1)

#### ● 図形のコピー、移動、回転等の機能を使った異性体の描画の例を示す。

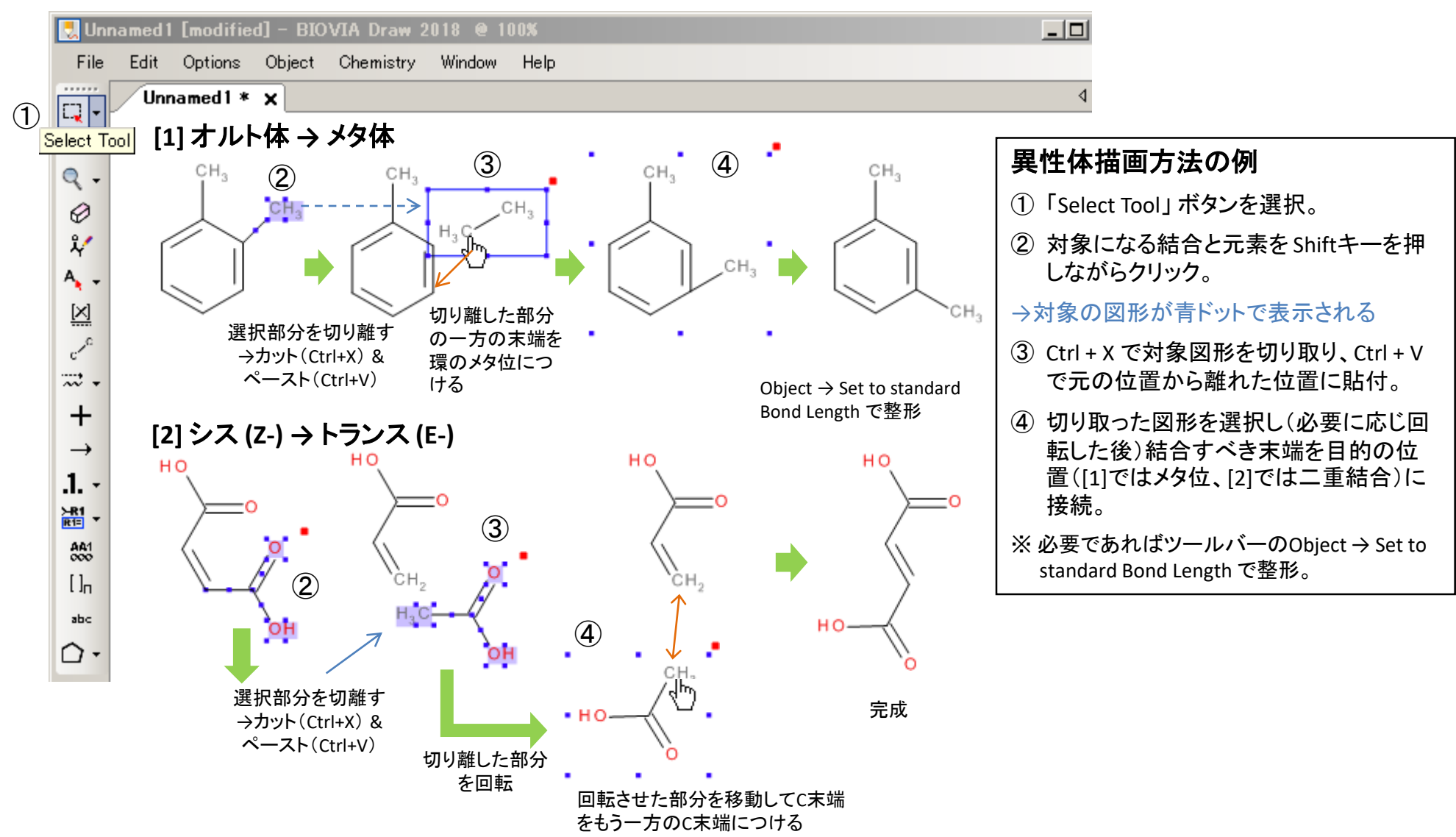

## ステップ6 画像処理(異性体の描画;その2)

● 結合鎖の変更による立体化学的異性体の描画の例を示す。

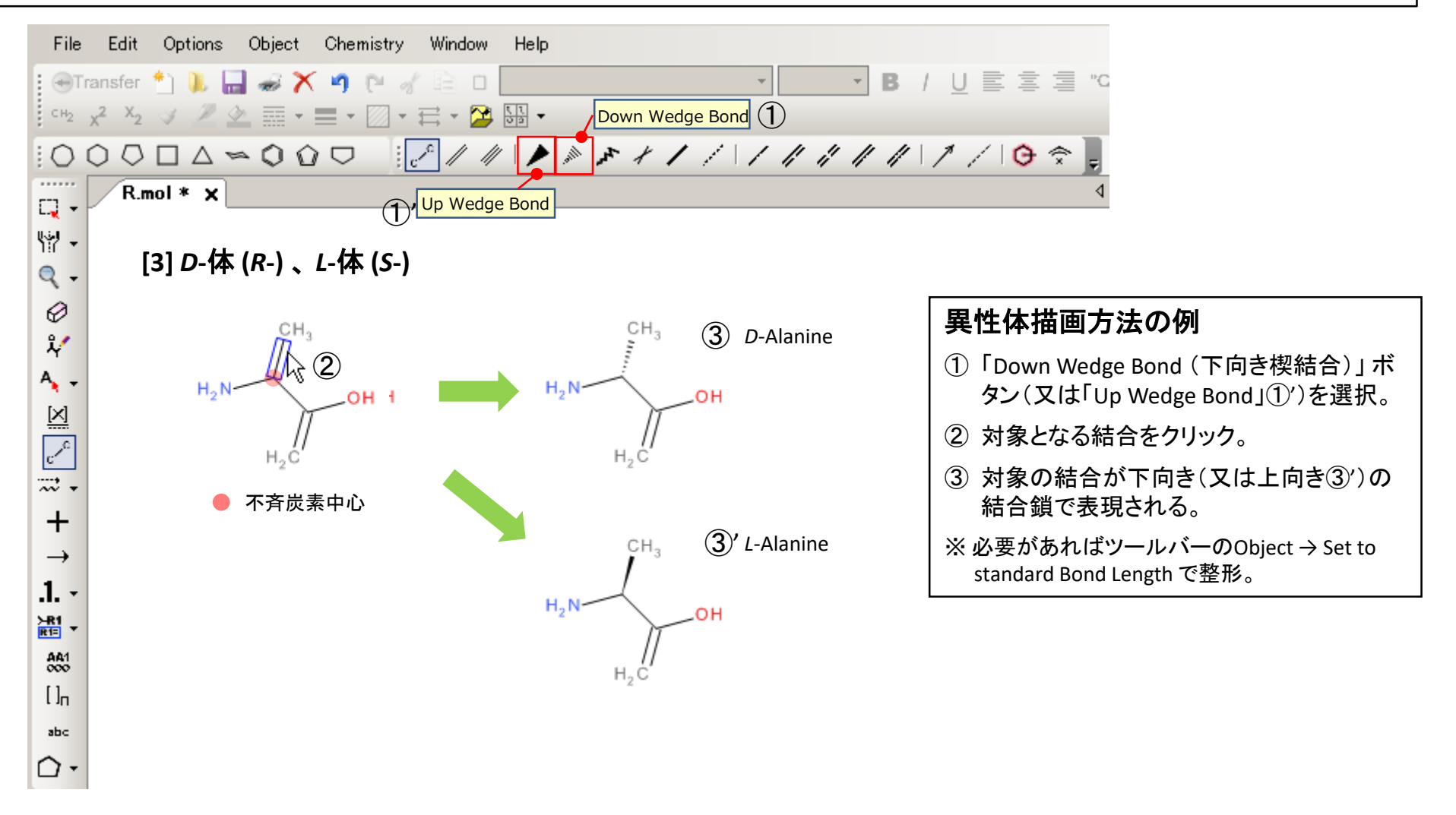

# ステップ7 保存(その1)

#### ● 図形(構造式)の保存は「ファイルメニュー」→「Save As ...(名前を付けて保存)」で実施。

| 🛃 Unnamed                                                            | 😓 Unnamed1 [modified] - BIOVIA Draw 2018 @ 84% |      |                       |              |                                                       |
|----------------------------------------------------------------------|------------------------------------------------|------|-----------------------|--------------|-------------------------------------------------------|
| File • EditOptionsObjectChemistryWindow, Help                        |                                                |      |                       |              |                                                       |
| Transfer                                                             | : ④Transfer *) 👢 🔜 🦝 🗙 🏟 🕲 🗇 🔛 💷 🔹 🔹 🔹 🔹 👘     |      |                       |              |                                                       |
| "C • CH2 x <sup>2</sup> X <sub>2</sub> y Z 🖉 = • 🖾 • = • 🖾 • = • 🖾 • |                                                |      |                       |              |                                                       |
|                                                                      |                                                |      |                       |              |                                                       |
|                                                                      | Unnamed1 * 🗙                                   |      |                       |              | 4 0                                                   |
| ₩- [h                                                                |                                                | File |                       |              |                                                       |
| Q + abc                                                              |                                                | *    | New Tab               | Ctrl+N       | 図形(構造式)の保存方法                                          |
| 00.                                                                  |                                                |      | New from Settings     | •            |                                                       |
| Å/                                                                   | $\sim$                                         | 1    | Open                  | Ctrl+O       | $(1)$ [File] → [Save As [Ctrl+Shift+S]] $\mathcal{E}$ |
| Α                                                                    |                                                |      | Open from Cloud       |              | 进机。                                                   |
| $\underline{[X]}$                                                    | <u> </u>                                       |      | Insert                |              | (次頁へ)                                                 |
| ~                                                                    |                                                |      | Close Tab             | Ctrl+W       |                                                       |
| ₩.                                                                   | Ŭ,                                             |      | Save                  | Ctrl+S       |                                                       |
| +                                                                    | 1                                              |      | Save As               | Ctrl+Shift+S |                                                       |
| $\rightarrow$                                                        |                                                |      | Save to Cloud         |              |                                                       |
| .1                                                                   |                                                |      | Save Selection As     | Ctrl+L       |                                                       |
| ≻R1<br>R1= ▼                                                         | ① Save As をクリック                                |      | Save As Image         |              |                                                       |
|                                                                      |                                                |      | Save As SCSR Template |              |                                                       |
|                                                                      |                                                |      |                       |              |                                                       |

## ステップ7 保存(その2)

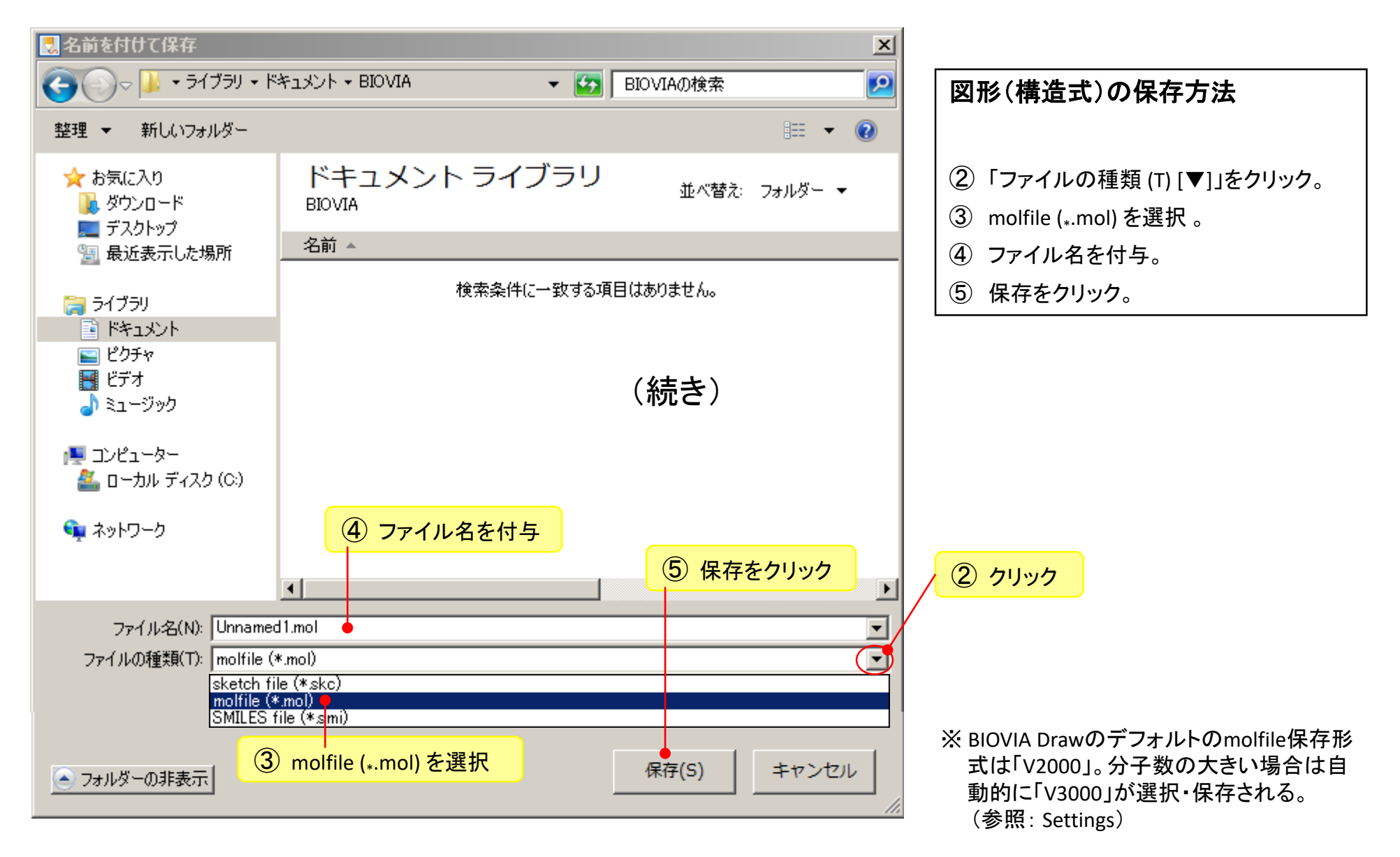

## ステップ7 確認(ファイルを開く;その1)

#### ●作成した図形(構造式)の確認は「ファイルメニュー」→「Open...(開く)」で可能。

| 🛃 Unnamed                                          | 11 [modified] - BIOVIA Draw 2018 @      |      |                       |              |                             |  |  |
|----------------------------------------------------|-----------------------------------------|------|-----------------------|--------------|-----------------------------|--|--|
| File • EditOptionsObjectChomistryWindow Help       |                                         |      |                       |              |                             |  |  |
| Transfer                                           | - ④Transfer 📩 📜 🚙 🗙 🧃 🖻 🧭 📋 🔲 🔹 🔹 🔹 🔹 🔹 |      |                       |              |                             |  |  |
| "C • <sup>ch</sup> 2 x <sup>2</sup> X <sub>2</sub> |                                         |      |                       |              |                             |  |  |
|                                                    |                                         |      |                       |              |                             |  |  |
|                                                    | Unnamed1 * 🗙                            |      |                       |              | 4 Þ                         |  |  |
| ₩ - [] <sub>□</sub>                                |                                         | File |                       |              |                             |  |  |
| 🔍 🗸 abc                                            |                                         | *1   | New Tab               | Ctrl+N       | 図形(構造式)の確認方法                |  |  |
| en.                                                |                                         |      | New from Settings     | •            |                             |  |  |
| *                                                  |                                         | 1    | ₱Open                 | Ctrl+O       | ①「File」→「Open [Ctrl+O]」を選択。 |  |  |
| A .                                                | ſ                                       |      | Open from Cloud       |              | (次百へ)                       |  |  |
|                                                    |                                         | 1    | Insert                |              |                             |  |  |
| 2                                                  |                                         |      | Close Tab             | Ctrl+W       |                             |  |  |
| ₩.                                                 | Ť                                       |      | Save                  | Ctrl+S       |                             |  |  |
| +                                                  |                                         |      | Save As               | Ctrl+Shift+S |                             |  |  |
| →                                                  |                                         |      | Save to Cloud         |              |                             |  |  |
| 1.                                                 |                                         |      | Save Selection As     | Ctrl+L       |                             |  |  |
| ≻R1<br>R1= ▼                                       | <ol> <li>Open をクリック</li> </ol>          |      | Save As Image         |              |                             |  |  |
|                                                    |                                         |      | Save As SCSR Template |              |                             |  |  |
|                                                    |                                         |      |                       |              |                             |  |  |

## ステップ7 確認(ファイルを開く;その2)

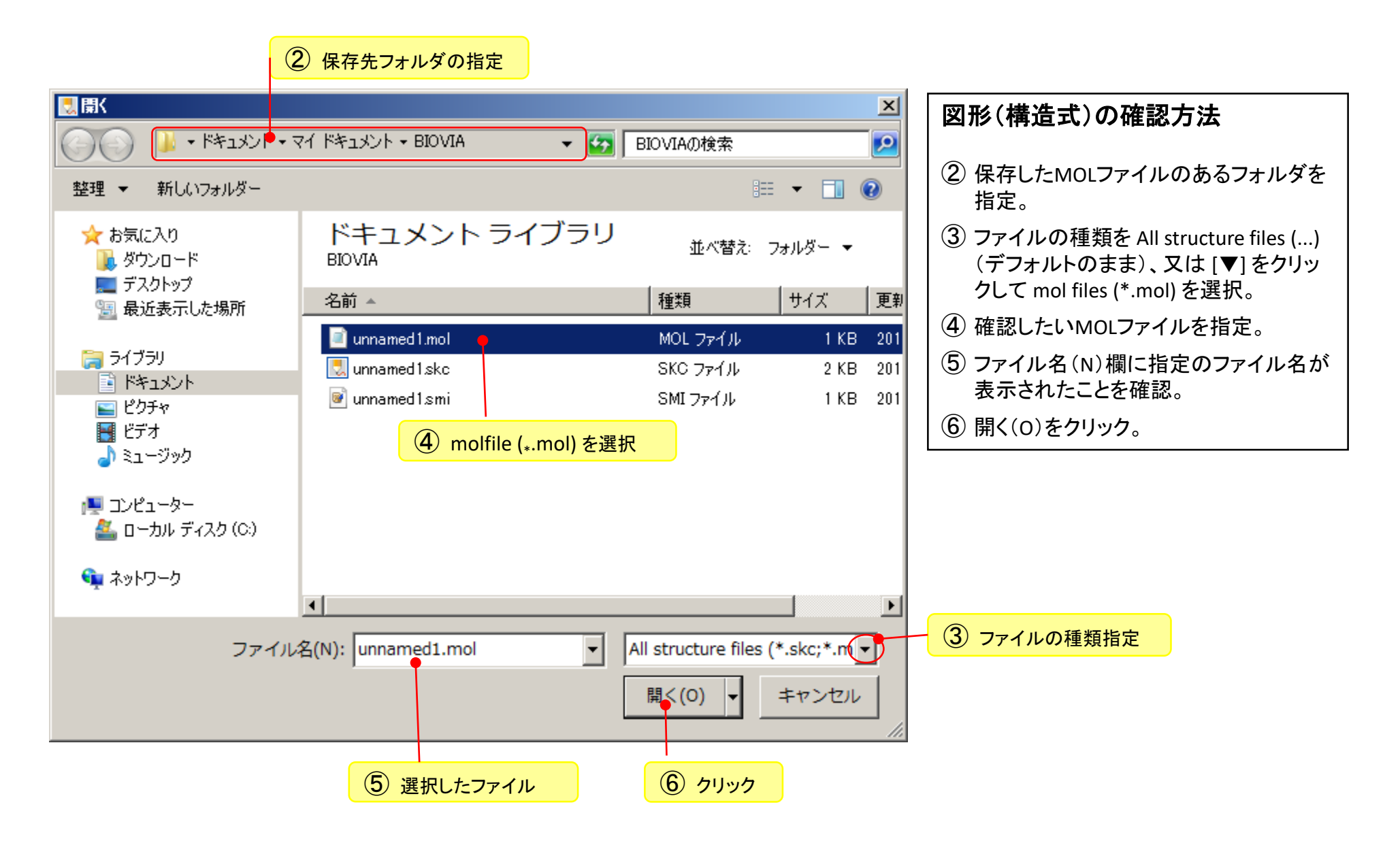

## ステップ7 確認(ファイルを開く;その3)

| 🛃 unnamed 1.mol – BIOVIA Di                  | raw 2018 @ 100%       |                                   |
|----------------------------------------------|-----------------------|-----------------------------------|
| File Edit Options Object                     | Chemistry Window Help |                                   |
| 🕣 Transfer 約 📜 层 🥪 🍞                         | < 9 P / B 0           | <ul> <li>■ B / U 書 書 書</li> </ul> |
| "C - CH2 X <sup>2</sup> X <sub>2</sub> I 🖉 🖉 |                       |                                   |
| 1000000000                                   |                       |                                   |
| 5lambda4-t ur                                | nnamed1.mol ×         | 4 Þ                               |
| 20) v                                        |                       | 図形(構造式)の確認方法                      |
| Q.                                           | 新しいキャンバス(ファイル名)       | 四かく神通式ノジル曲心ノノム                    |
| Ø                                            |                       | (⑦) 新しいキャンバス(ファイル名)上に指定           |
| *                                            | $\sim$                | (保存)したファイルの図形(構造式)が               |
| A                                            |                       | 表示される。                            |
| <u>[X]</u>                                   | Ś                     |                                   |
| c / C                                        |                       | (終了)                              |
|                                              | $\checkmark$          |                                   |
| +                                            |                       |                                   |
| $\rightarrow$                                |                       |                                   |
| 1                                            |                       |                                   |
|                                              |                       |                                   |
| 841<br>000                                   |                       |                                   |
| l In                                         |                       |                                   |
| abc                                          |                       |                                   |
|                                              |                       |                                   |